# 工业交换机

# 管理手册

前言

感谢您购买我们的产品。本文档主要介绍产品的 Web 管理配置操作。使用本产品前请仔细阅读本说明书。

# 特别声明

- ▶ 产品请以实物为准,说明书仅供参考。
- ▶ 说明书和程序将根据产品实时更新,如有升级不再另行通知。
- > 如果不按照说明中的指导操作,因此造成的损失由使用方承担。
- ▶ 说明书可能包含技术上不准确的地方、或与产品功能及操作不相符的地方、 或印刷错误, 以公司最终解 释为准。

### 版本

| 日期      | 版本   | 说明   |
|---------|------|------|
| 2019-01 | V1.0 | 手册发布 |
|         |      |      |

# 目录

| 前言              | 2  |
|-----------------|----|
| 特别声明            | 2  |
| 第1章 产品介绍        | 5  |
| 1.1 产品概述        | 5  |
| 1.2 产品特性        | 5  |
| 第2章 WEB 管理      | 6  |
| 2.1 登录          | 6  |
| 2.1.1 保存配置      | 7  |
| 2.2 系统管理        | 8  |
| 2.2.1 系统信息      | 8  |
| 2.2.2 管理地址设置    | 8  |
| 2.2.3 账户管理      | 9  |
| 2.3 配置管理        | 9  |
| 2.3.1 VLAN 配置   | 9  |
| 2.3.2 端口配置      |    |
| 2.3.3 端口限速      |    |
| 2.3.4 风暴抑制      | 13 |
| 2.3.5 超长帧       | 14 |
| 2.3.6 快速生成树     | 14 |
| 2.3.7 LLDP      |    |
| 2.3.8 POE       |    |
| 2.3.9 端口隔离      |    |
| 2.3.10 端口镜像     |    |
| 2.4 状态监控        |    |
| 2.4.1 RSTP 状态   |    |
| 2.4.2 LLDP 邻居状态 |    |
| 2.4.3 光模块 DDM   |    |
| 2.4.4 电缆检测      | 20 |

| 2.5 工具         | 20 |
|----------------|----|
| 2.5.1 软件升级     | 21 |
| 2.5.2 配置导入和导出  | 21 |
| 2.5.3 恢复出厂默认设置 | 22 |
| 2.5.4 重启       | 22 |

# 第1章 产品介绍

## 1.1 产品概述

工业级管理交换机专为环境严酷的现场传输应用而开发设计。本产品提供多个千兆以太网电接口(RJ45)和 千兆以太网光接口(SFP),支持端口、VLAN、RSTP等丰富的二层软件特性,支持简单易用的Web管理方式以及 基于 SNMP 的第三方网管软件。针对工业环境的特点,产品进行了严格的元器件筛选,同时采用波纹式高强度铝 型材外壳,达到 IP30 外壳防护等级和工业 3 级电磁抗干扰防护性能,使设备能工作于-30℃ - 75℃的恶劣环 境,能有效地抵抗静电、雷击、脉冲的干扰。抗震的导轨安装,确保了工业以太网交换机的稳定性和安全性。 S2110 系列产品广泛应用于智能交通、能源、电力、安防等严酷自动化工业环境中,提供低成本、快速、可靠的 通信解决方案。

### 1.2 产品特性

- ▶支持 802.1Q VLAN
- ▶支持端口隔离
- ▶支持16K字节超长帧
- ▶支持端口限速,限速颗粒 8Kbps
- ▶支持广播/组播/未知单播风暴抑制
- ▶ 支持 RSTP(IEEE802.1w) 快速生成树协议
- ▶ 支持 WEB、SNMP V1/V2c/V3 网络管理
- ▶ POE 可选, 支持 IEEE 802.3. af/at POE 标准

### ▶ 双 DC 输入冗余供电

- ▶ 工业3级电磁抗干扰防护,适应恶劣的电磁干扰环境
- ▶波纹式高强度铝型材外壳专利技术,增强表面散热, IP30 防护等级,无风扇
- ▶工作温度: -30° C~+75° C

# 第2章 WEB 管理

交换机支持 WEB 管理方式。用户可通过浏览器对设备进行配置和管理,推荐使用 Fire Fox, Google Chrome 或 IE 浏览器

默认管理 IP: 192.168.0.1.

用户名: admin

密码: admin

## 2.1 登录

首次登录,请设置管理主机和交换机同网段的 IP 地址,并使管理主机和交换机连接在同一个局域网。为避 免局域网地址冲突,最好将管理主机用网线和交换机直接连接。

在浏览器地址栏中输入"IP地址"(交换机出厂 IP为192.168.0.1),出现登录对话框如图 2-1所示,输入默认用户名为"admin",初始密码"admin",点击<确认>按钮。

| 192.168.100.1                            | × +         |                                                                                                    |       |
|------------------------------------------|-------------|----------------------------------------------------------------------------------------------------|-------|
| $\leftrightarrow$ $\rightarrow$ C (1) 19 | 2.168.100.1 |                                                                                                    | ☆ 🛛 : |
|                                          |             | Authentication Required         http://192.168.0.1 requires a username and password.         Your connection to this site is not private.         User Name:       admin         Password:       •••••         Cancel       Log In |       |
|                                          |             | 图 2-1 WEB 登录                                                                                                    |       |

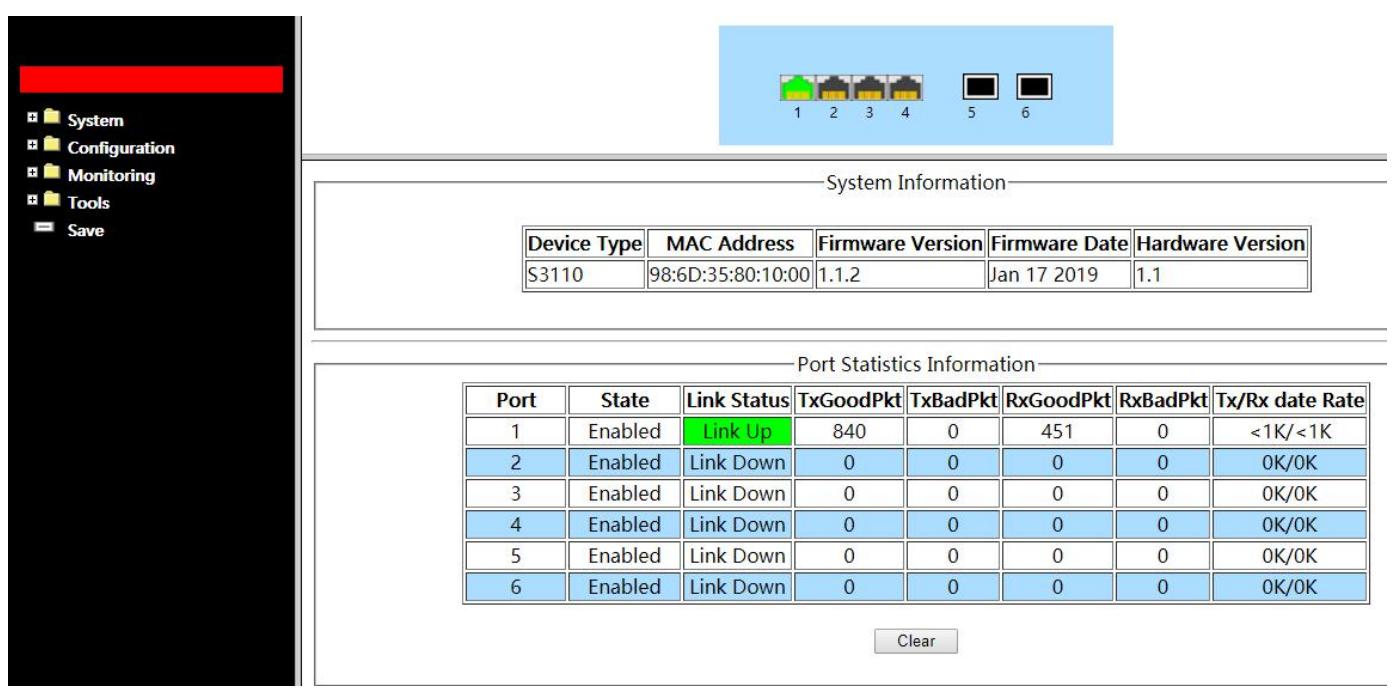

图 2-2 系统信息

管理页面中,设备面板图位于上部,显示设备端口状态,当端口连接时,端口绿色高亮显示。

设备面板下面为设备管理信息,显示设备管理配置界面以及配置信息。

页面左侧为管理菜单,用户可选择配置和操作内容。

WEB 登录进入管理页面后,首页显示系统信息和端口状态统计信息。系统信息包括设备类型、MAC 地址、软硬件版本等。端口状态和信息表中,显示端口使能状态、连接状态,收发包统计以及实时速率。

### 2.1.1 保存配置

系统配置页面中的 Apply 按钮,只能将配置写入 RAM 中,不写入 flash 中。当断电后,当前所做配置将 会丢失。管理菜单底部的 Save 按钮,可将设备配置从 RAM 中写入 flash 存储器中,保证业务配置断电后也 得以保存。

当配置完成,点击 Save 按钮,会出现如下提示信息,表示配置保存成功。

Save configuarions The configuration has been saved successfully.

图 2-3 保存配置

# 2.2 系统管理

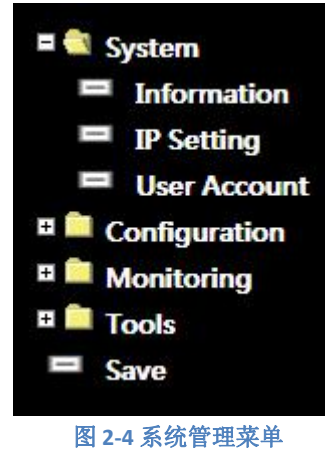

系统管理分为三部分内容,系统信息、管理地址设置和账户管理。

### 2.2.1 系统信息

登录设备后首先显示系统信息,详见2.1。

### 2.2.2 管理地址设置

功能:配置管理 IP 地址、子网掩码以及网关 IP 地址。

当实际使用中管理主机和交换机不在一个网段,跨网段管理交换机时,必须设置网关 IP 地址。

| 参数          | 说明               |
|-------------|------------------|
| IP Address  | IPv4 交换机管理 IP 地址 |
| Subnet Mask | 子网掩码             |
| Gateway     | 网关 IP 地址         |

| IP Address  | 192.168.100.1   | Iress 192.168.100.1 |
|-------------|-----------------|---------------------|
| Subnet Mask | 255.255.255.0   | Mask 255.255.255.0  |
| Gateway     | 192.168.100.254 | Nay 192.168.100.254 |
|             | Apply           | Apply               |

### 图 2-5 管理地址

配置完成后,点击 Apply ,使配置保存并生效。

注意: 当启用 802.1Q VLAN 时,管理地址位于 VLAN1,用户必须通过 VLAN1 访问交换机。

### 2.2.3 账户管理

功能:修改默认 admin 账户的密码,用户名不能修改。

| User Acco       | unt Setting —— |  |
|-----------------|----------------|--|
| New Username    | admin          |  |
| New Password    |                |  |
| Retype Password |                |  |
| A               | oply           |  |
| 图 2-61          | 修改密码           |  |

| 参数              | 描述               |
|-----------------|------------------|
| New Username    | 默认用户名 admin,不能修改 |
| New Password    | 写入新密码            |
| Retype Password | 再次输入新密码          |

## 2.3 配置管理

交换机支持丰富的二层功能,如 802.1Q VLAN,端口隔离,端口限速,端口镜像,风暴抑制,快速生成树 RSTP 等等。

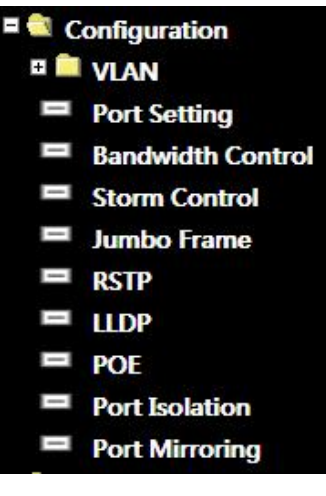

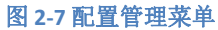

每个配置页面包括两个部分,页面上半部分为配置对话框,下半部分为配置信息表。当在配置对话框中完成 当前配置后,配置结果及状态会显示在下面的配置信息表中。

### 2.3.1 VLAN 配置

功能: 802.1Q VLAN 配置。

VLAN 功能默认关闭。当 VLAN 开启时,请保持当前连接管理主机的交换机端口 PVID 为1,且允许 untagged

包通过。否则,当前管理连接将会中断。

*按钮* All

Add /Modify Delete

Select All

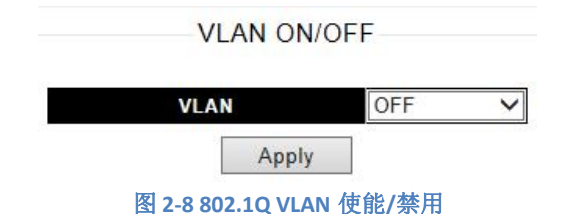

系统支持最多 32 个 VLAN 组, VLAN ID 范围为 1~4094。

当使能 VLAN 口,用户可以创建或删除 VLAN,为 VLAN 命名,并定义 VLAN 组员。每个组员可定义为 untagged 或 tagged 模式。Untagged 模式下,当该 VLAN 数据包离开端口时,tag 将会剥离。Tagged 模式下,该 VLAN 数据 包离开端口时,tag 将会保留。

| VLANID      |            | -   | _        | 1.1-4                | 054)                             | VLAN                                      | Maine              |                   |         |
|-------------|------------|-----|----------|----------------------|----------------------------------|-------------------------------------------|--------------------|-------------------|---------|
| Port        | Select All | 1   | 2        | 3                    | 4                                |                                           |                    |                   |         |
| Untagged    | All        | 0   | 0        | 0                    | 0                                |                                           |                    |                   |         |
| Tagged      | All        | 0   | 0        | 0                    | 0                                |                                           |                    |                   |         |
| Not Memeber | All        | ۲   | ۲        | ۲                    | ۲                                |                                           |                    |                   |         |
| VLAN ID     | VLAN Nam   | e M | emb      | A<br>Der F           | dd / M<br>orts T                 | Aodify<br>agged F                         | Ports Ur           | ntagged Po        | orts De |
| VLAN ID     | VLAN Nam   | e M | emb      | A<br>Der F           | dd / I                           | Aodify<br>agged F                         | Ports Ur           | ntagged Po        | orts De |
| VLAN ID     | VLAN Nam   | e M | emb      | er F<br>1-4          | dd / N<br>Ports T                | Aodify<br>agged F                         | Ports Ur           | ntagged Po<br>1-4 | orts De |
| VLAN ID     | VLAN Nam   | e M | emb<br>D | Per F<br>1-4<br>elet | orts T                           | Aodify<br>agged F<br>-<br>Sele            | Ports Un           | tagged Po<br>1-4  | orts De |
| VLAN ID     | VLAN Nam   | e M | emb<br>D | er F<br>1-4<br>elet  | (dd / M<br>Yorts T<br>e<br>2-9 创 | Aodify<br>agged F<br>-<br>Sele<br>建 VLAI  | Ports Ur<br>ct All | 1-4               | orts De |
| VLAN ID     | VLAN Nam   | e M | emb<br>D | elet                 | vdd / N<br>Ports T<br>e<br>2-9 创 | Aodify<br>agged F<br>Sele<br>建 VLAI<br>功能 | Ports Ur<br>ct All | 1-4               | orts De |

创建 VLAN 后,还需要设置各端口的 VLAN 属性,包括端口 PVID 以及端口入口规则。

选择表中所有已创建的 VLAN

| Port                                 | PVID | Accepted Frame Type |
|--------------------------------------|------|---------------------|
| Port 1<br>Port 2<br>Port 3<br>Port 4 |      | All 🗸               |

| Port   | PVID | Accepted Frame Type |
|--------|------|---------------------|
| Port 1 | 1    | All                 |
| Port 2 | 1    | All                 |
| Port 3 | 1    | All                 |
| Port 4 | 1    | All                 |

图 2-10 端口 VLAN 属性

| 配置项                 | 参数         | 说明                                                                                         |
|---------------------|------------|--------------------------------------------------------------------------------------------|
| PVID                |            | 端口缺省 VLAN ID                                                                               |
| Accepted Frame Type | All(默认)    | 允许 tagged 和 untagged 入口包。端口按 VLAN 定义列表<br>允许带 tag 的包进入。当不带 tag 的包进入时,自动以缺<br>省 VLAN ID 标记。 |
|                     | Tag-only   | 只允许带 tag 的包进入。                                                                             |
|                     | Untag-only | 只允许不带 tag 的包进入。                                                                            |

VLAN 配置实例:

| 配置要求                        | 配置                                |                       |                        |
|-----------------------------|-----------------------------------|-----------------------|------------------------|
| Port 2: access 模式,端口缺省      |                                   | Port PV               | ID Accepted Frame Type |
| VIAN 2. 不带 tag              |                                   | Port 1 1              | All                    |
|                             | VIAN ON/OFF                       | Port 2 2              | Untag-only             |
| Port 3: trunk 模式,端口缺省 VLAN  |                                   | Port 3 3              | Tag-only               |
| 3,允许 VLAN 1、2、3、4 通过,出      | VLAN ON 🗸                         | Port 4                | All                    |
| 入口的包都必须带 tag,不允许不带          | Static VLAN T                     | able Setting          |                        |
| tag的句讲λ                     | VLAN ID 3 (1-4094)                | VLAN Name             |                        |
|                             | Port Select All 1 2 3 4           |                       |                        |
|                             | Untagged All O O O                |                       |                        |
| Port 4: Hybrid 模式,端口缺省      | Tagged All O O O                  |                       |                        |
| VIAN 4. 允许 VIAN 1、2、3、4 通   | Not Memeber All O O O             |                       |                        |
|                             | Add / M                           | odify                 |                        |
| 过,允许 tag 和 untag 包进入,       |                                   |                       | 20                     |
| VIAN 1 和 4 出口剥离 tag。 VIAN 2 | VLAN ID VLAN Name Member Ports Ta | gged Ports Untagged P | orts Delete            |
|                             | 1 1,3-4                           | 3 1,4                 |                        |
| 和 3 出口保留 tag                | 2 2                               | - 2                   |                        |
|                             | 4 1 3-4                           | 13 4                  |                        |

## 2.3.2 端口配置

功能:端口使能/禁用,端口自适应或强制速率双工模式配置,端口流控开启/关闭。

端口配置完成后,配置结果及当前端口实际状态显示在下面。

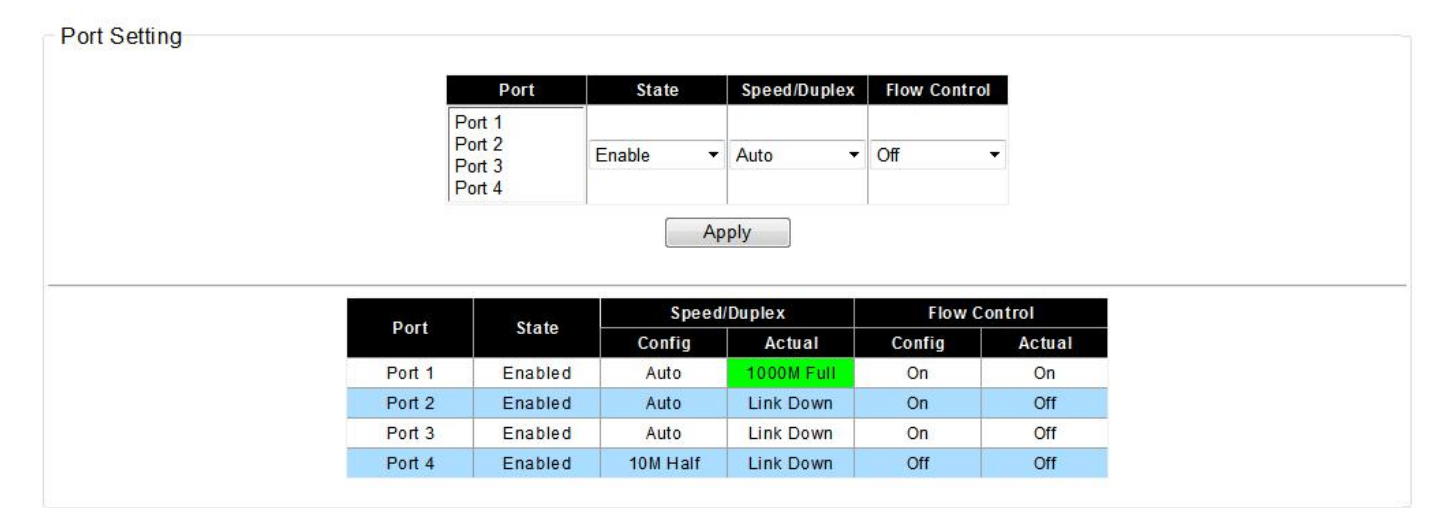

### 图 2-11 端口配置

| 配置项          | 参数                                                           | <i>说明</i>                                                                       |
|--------------|--------------------------------------------------------------|---------------------------------------------------------------------------------|
| State        | Disable<br>Enable(默认)<br>Auto (default)                      | 使能/禁用端口                                                                         |
| Speed/Duplex | 10M/Half<br>10M/Full<br>100M/Half<br>100M/Full<br>1000M/Full | 端口可配置为自适应或强制模式。千兆接口一共有 5 种强制模式: 10M 半双工, 10M 全双工, 100M 半双工, 100M 全双工, 1000M 全双工 |
| Flow Control | On (default)<br>Off                                          | 端口开启/禁用 802.3x 流控                                                               |

### 2.3.3 端口限速

功能:端口双向限速。支持端口出入口方向分别限速,限速范围为0<sup>~</sup>1Gbps,步长为8kbps。端口限速默认关闭。

Bandwidth Control Setting

| Port                                 |   | Туре      | State   | Rate(Kbit/sec)                          |
|--------------------------------------|---|-----------|---------|-----------------------------------------|
| Port 1<br>Port 2<br>Port 3<br>Port 4 | • | Ingress 🔻 | Disable | Unlimited<br>(0-1000000, multiple of 8) |
| Port 4                               | * |           | Apply   |                                         |

| Port   | Ingress Rate (Kbit/sec) | Egress Rate (Kbit/sec) |
|--------|-------------------------|------------------------|
| Port 1 | Unlimited               | Unlimited              |
| Port 2 | Unlimited               | Unlimited              |
| Port 3 | Unlimited               | Unlimited              |
| Port 4 | 8000                    | 5000                   |
| Port 5 | Unlimited               | Unlimited              |
| Port 6 | Unlimited               | Unlimited              |

### 图 2-12 端口限速

| 配置项   | 参数                    | 说明                         |
|-------|-----------------------|----------------------------|
| Туре  | Ingress<br>Egress     | 入口方向<br>出口方向               |
| State | Disable(默认)<br>Enable | 关闭<br>开启                   |
| Rate  |                       | 带宽范围 0~1000000, 必须是 8 的整数倍 |

### 2.3.4 风暴抑制

功能:分别配置端口的广播包、组播报、未知单播和未知组播包抑制速率。抑制范围为0<sup>~</sup>1Gbps,步长为8kbps。风暴抑制默认关闭。

| _                                              |                                                              | 50000                                                       | uor setting                                      |                                                                              |
|------------------------------------------------|--------------------------------------------------------------|-------------------------------------------------------------|--------------------------------------------------|------------------------------------------------------------------------------|
|                                                | Storm Type                                                   | Port                                                        | State                                            | Rate (kbps)                                                                  |
| E                                              | Broadcast 🗸 🗸                                                | Port 1<br>Port 2<br>Port 3<br>Port 4                        | Off 🗸                                            | (8-1000000,multiple of 8)                                                    |
|                                                |                                                              | Ap                                                          | ріу                                              |                                                                              |
|                                                |                                                              |                                                             |                                                  |                                                                              |
| Port                                           | Broadcast (kbps) M                                           | ulticast (kbps) U                                           | nknown Unicas                                    | st (kbps) Unknown Multicast (kbp:                                            |
| Port 1                                         | Broadcast (kbps) M                                           | ulticast (kbps) U<br>Off                                    | nknown Unicas<br>Off                             | st (kbps) Unknown Multicast (kbp:<br>Off                                     |
| Port 1<br>Port 2                               | Broadcast (kbps) Mr<br>Off<br>Off                            | Ulticast (kbps) U<br>Off<br>Off                             | nknown Unicas<br>Off<br>Off                      | st (kbps) Unknown Multicast (kbps) Off<br>Off                                |
| Port 1<br>Port 2<br>Port 3                     | Broadcast (kbps) M<br>Off<br>Off<br>Off                      | Ulticast (kbps) U<br>Off<br>Off<br>Off                      | nknown Unicas<br>Off<br>Off<br>Off               | st (kbps) Unknown Multicast (kbps)<br>Off<br>Off<br>Off<br>Off               |
| Port 1<br>Port 2<br>Port 3<br>Port 4           | Broadcast (kbps) M<br>Off<br>Off<br>Off<br>Off<br>Off        | Ulticast (kbps) U<br>Off<br>Off<br>Off<br>Off               | nknown Unicas<br>Off<br>Off<br>Off<br>Off        | st (kbps) Unknown Multicast (kbps)<br>Off<br>Off<br>Off<br>Off<br>Off        |
| Port 1<br>Port 2<br>Port 3<br>Port 4<br>Port 5 | Broadcast (kbps) M<br>Off<br>Off<br>Off<br>Off<br>Off<br>Off | Ulticast (kbps) U<br>Off<br>Off<br>Off<br>Off<br>Off<br>Off | nknown Unicas<br>Off<br>Off<br>Off<br>Off<br>Off | st (kbps) Unknown Multicast (kbps)<br>Off<br>Off<br>Off<br>Off<br>Off<br>Off |

图 2-13 风暴抑制

| 配置项        | 参数                                                           | 说明                        |
|------------|--------------------------------------------------------------|---------------------------|
| Storm Type | Broadcast<br>Multicast<br>Unknow Unicast<br>Unknow Multicast | 广播<br>组播<br>未知单播<br>未知组播  |
| State      | On<br>Off(默认)                                                |                           |
| Rate       |                                                              | 带宽范围 0~1000000,必须是 8 的整数倍 |

### 2.3.5 超长帧

功能:超长帧全局配置。系统最大支持16K超长帧。

| 配置项                  | 参数        |
|----------------------|-----------|
|                      | 1522      |
| lumbo Frame (Bytes)  | 1536      |
| Sumbo France (Bytes) | 1552      |
|                      | 16383(默认) |

Jumbo Frame Setting Jumbo Frame (Bytes) 16383 ~ Apply 图 2-14 超长帧配置

### 2.3.6 快速生成树

功能: 使能/禁用端口 RSTP。系统简化了 RSTP 配置参数,只保留了端口的 RSTP 使能/禁用,其它参数都保持默认设置。系统默认所有端口都启用 RSTP,设备组环后无需配置 RSTP 环网保护。

| 配置项   | 参数         |
|-------|------------|
| State | Disable    |
| State | Enable(默认) |

| RSTP Co                              | onfigurations      |
|--------------------------------------|--------------------|
| Port                                 | State              |
| Port 1<br>Port 2<br>Port 3<br>Port 4 | Disable ~          |
| RSTP                                 | pply<br>Port State |
| Port                                 | State              |
| Port 1                               | Enable             |
| Port 2                               | Enable             |
| Port 3                               | Enable             |
| Port 4                               | Enable             |
| Port 5                               | Enable             |

图 2-15 RSTP 配置

Enable

Port 6

### 2.3.7 LLDP

功能: 使能/禁用端口 LLDP。端口 LLDP 默认开启。

| 配置项   | 参数                          |
|-------|-----------------------------|
| State | Disable<br>Enable (default) |

\_

| Port                                                           | State                                                                    |
|----------------------------------------------------------------|--------------------------------------------------------------------------|
| Port 3<br>Port 4<br>Port 5<br>Port 6                           | Disable                                                                  |
| ŀ                                                              | Apply                                                                    |
| LLDP                                                           | Port State                                                               |
| LLDP                                                           | Port State                                                               |
| Port                                                           | State                                                                    |
| LLDP                                                           | Port State                                                               |
| Port                                                           | State                                                                    |
| Port 1                                                         | Enable                                                                   |
| LLDP                                                           | Port State                                                               |
| Port                                                           | State                                                                    |
| Port 1                                                         | Enable                                                                   |
| Port 2                                                         | Enable                                                                   |
| LLDP                                                           | Port State                                                               |
| Port                                                           | State                                                                    |
| Port 1                                                         | Enable                                                                   |
| Port 2                                                         | Enable                                                                   |
| Port 3                                                         | Enable                                                                   |
| LLDP                                                           | Port State                                                               |
| Port                                                           | State                                                                    |
| Port 1                                                         | Enable                                                                   |
| Port 2                                                         | Enable                                                                   |
| Port 3                                                         | Enable                                                                   |
| Port 4                                                         | Enable                                                                   |
| LLDP<br>Port<br>Port 1<br>Port 2<br>Port 3<br>Port 4<br>Port 5 | Port State State Enable Enable Enable Enable Enable Enable Enable Enable |

### 图 2-16 LLDP 配置

### 2.3.8 **POE**

功能: 使能/禁用端口 POE 功能,设置端口 POE 输出模式 802.3af POE 或 802.3at POE+。端口 POE 默认开启

为 802.3at POE+模式。

| 配置项  | 参数                             |
|------|--------------------------------|
| Mode | Disable<br>POE[AF]<br>POE+[AT] |

端口 POE 状态显示在 POE 配置框下方,包括端口 POE 模式(disable/POE [af]/POE+ [at])、POE 输出状态 (OFF/ON)、POE 输出电压和 POE 输出功率。

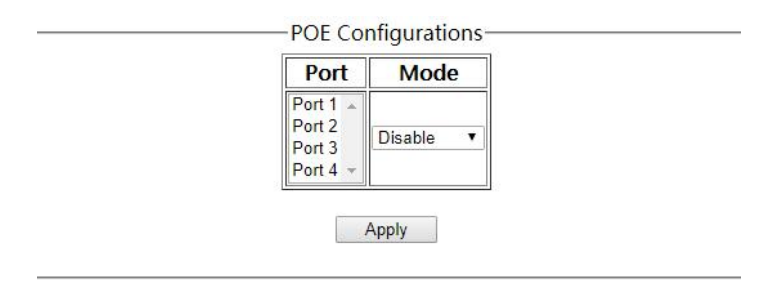

| Port Mode |           | State | Voltage | Power Used |  |
|-----------|-----------|-------|---------|------------|--|
| Port 1    | POE+ [AT] | OFF   |         |            |  |
| Port 2    | POE+ [AT] | OFF   |         |            |  |
| Port 3    | POE+ [AT] | ON    | 56.18 V | 3.7 W      |  |
| Port 4    | POE+ [AT] | ON    | 56.18 V | 3.9 W      |  |

图 2-17 POE 配置

### 2.3.9 端口隔离

功能:配置端口隔离功能,默认所有端口都可互通。光口通常为上联接口,无端口隔离配置。

| 配置项                 | 说明                                    |
|---------------------|---------------------------------------|
| Port                |                                       |
| Port Isolation List | 按 CTRL 键可选择多个端口<br>按 SHIFT 键可选择多个连续端口 |

| Port   | Port Isolation List |  |
|--------|---------------------|--|
| Port 1 | Port 1              |  |
| Port 2 | Port 2              |  |
| Port 3 | Port 3              |  |
| Port 4 | Port 4              |  |

| Port   | Port Isolation List |
|--------|---------------------|
| Port 1 | 1-4                 |
| Port 2 | 1-4                 |
| Port 3 | 1-4                 |
| Port 4 | 1-4                 |

图 2-18 端口隔离配置

### 端口隔离配置实例:

| 配置要求 | Port 1 和 port                                | t 4 通信,和 port 2, 3 隔离                                                | 离 Port 2 talks to 3 and 4, isolated to 1Port 2 和 port 3, 4 通信,和 port 2 隔离 |
|------|----------------------------------------------|----------------------------------------------------------------------|---------------------------------------------------------------------------|
| 配置   | Port I<br>Port<br>Port 2<br>Port 3<br>Port 4 | Port Isolation List<br>Port 1<br>Port 2<br>Port 3<br>Port 4<br>Apply | Port Isolation SettingPort 1Port 1Port 2Port 2Port 3Port 3Port 4Port 4    |
|      | Port                                         | Port Isolation List                                                  | Port Port Isolation List                                                  |
|      | Port 1                                       | 4                                                                    | Port 1 4                                                                  |
|      | Port 2                                       | 3-4                                                                  | Port 2 3-4                                                                |
|      | Port 3                                       | 1-4                                                                  | Port 3 1-4                                                                |
|      | Port 4                                       | 1-4                                                                  | Port 4 1-4                                                                |

# 2.3.10 端口镜像

功能:配置端口镜像功能,进行数据统计和分析。镜像数据流方向可配置为发方向、收方向和双向。端口镜 像功能默认关闭。

| 配置项               | 参数                             | 说明   |
|-------------------|--------------------------------|------|
|                   | Disable (default)              |      |
| Mirror Direction  | Rx                             |      |
| Will of Direction | Тх                             |      |
|                   | Both                           |      |
| Mirroring Port    | Monitoring port or mirror port | 监控端口 |

| Mirrored Port List source port | 数据源端口 |  |
|--------------------------------|-------|--|
|--------------------------------|-------|--|

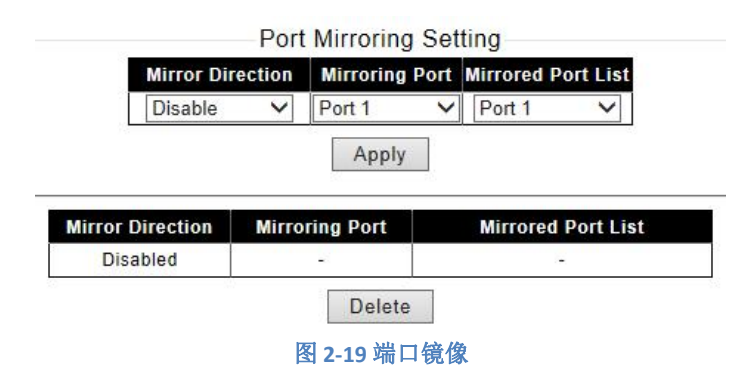

### 端口镜像配置实例:

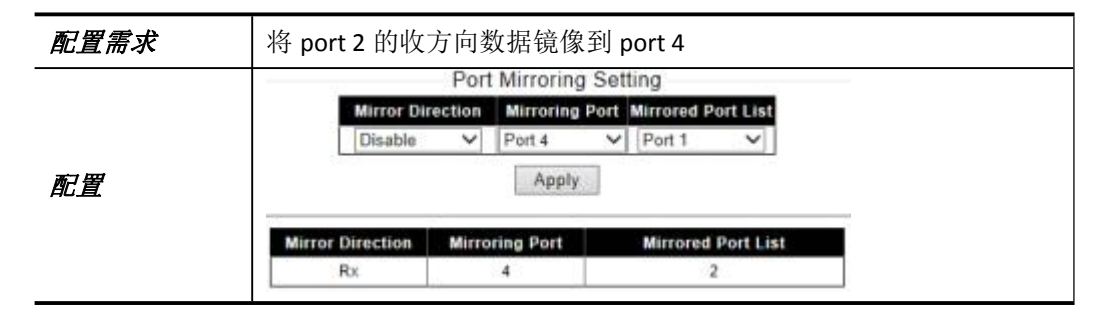

## 2.4 状态监控

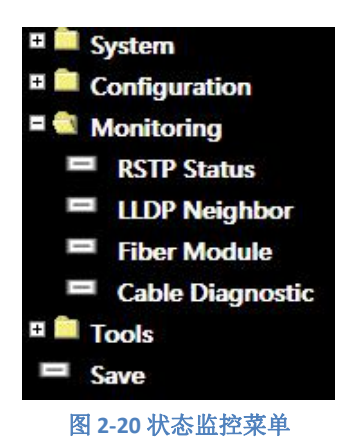

系统支持 3 种状态监控功能: RSTP 状态, LLDP 邻居状态和线缆检测。

### 2.4.1 RSTP 状态

功能:显示各端口的 RSTP 状态,包括端口角色、转发状态、路径开销、根桥 ID 等根据这些信息,用户可判断 RSTP 在各端口的工作状态。

| Port   | Role       | State      | Path Cost | Root ID                 | Regional Root           |
|--------|------------|------------|-----------|-------------------------|-------------------------|
| Port 1 | Designated | Forwarding | 20000     | 0.00-00-00-00-00-00     | 32768.98-6D-35-80-10-00 |
| Port 2 | Disable    | Discarding | 20000     | 0.00-00-00-00-00-00     | 32768.98-6D-35-80-10-0  |
| Port 3 | Designated | Forwarding | 20000     | 32768.98-6D-35-80-10-00 | 32768.98-6D-35-80-10-0  |
| Port 4 | Designated | Forwarding | 20000     | 32768.98-6D-35-80-10-00 | 32768.98-6D-35-80-10-0  |
| Port 5 | Disable    | Discarding | 20000     | 0.00-00-00-00-00-00     | 32768.98-6D-35-80-10-0  |
| Port 6 | Disable    | Discarding | 20000     | 0.00-00-00-00-00-00     | 32768.98-6D-35-80-10-0  |

图 2-20 RSTP 状态

## 2.4.2 LLDP 邻居状态

功能:查询各端口连接的 LLDP 邻居信息,包括邻居的管理 IP 以及连接本地设备的端口号。此外,还会统计 该设备上所有的邻居数量。

| 项目 描述 描述                        |  |
|---------------------------------|--|
| Local port 交换机端口号               |  |
| Chassis ID 交换机 ID               |  |
| Remote Port ID 邻居连接到交换机的端口号     |  |
| Management Address 《 邻居管理 IP 地址 |  |
| LLDP Entry Number 所有邻居数量        |  |

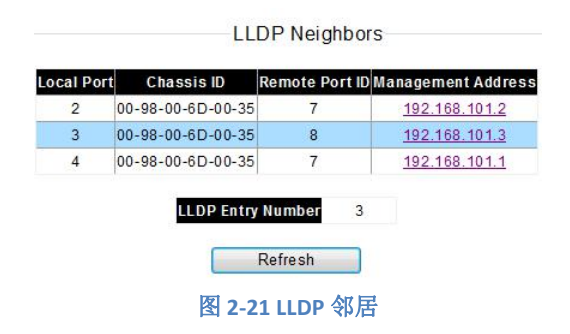

### 2.4.3 光模块 DDM

功能:查询光模块状态及信息,包括供应商、出厂日期、工作波长、速率、工作温度、工作电压等。此功能 须光模块支持 DDM 功能。

| 项目               | 描述     |
|------------------|--------|
| Port             | 交换机端口号 |
| Vendor           | 供应商名称  |
| Date             | 出厂日期   |
| Wave Length (nm) | 工作波长   |
| Rate (Mbps)      | 光模块速率  |
| TEMP (~C)        | 工作温度   |

Voltage (V)

工作电压

Fiber Module Information-

 Port
 Vendor
 Date
 Wave Lengh(nm)
 Rate(Mbps)
 Length
 TEMP (~C)
 Voltage (V)

 5
 HUAWEI
 170424
 1310
 1200
 10 km
 38.15
 3.26

 6

### 图 2-22 光模块 DDM 监测

### 2.4.4 电缆检测

功能:检测以太网电缆连接状态,检测内容包括电缆的接收方向和发送方向是否存在短路、开路现象,同时 可以检测出故障线缆的位置。

选择要检测的端口并点击 Apply 按钮开始检测。当检测完成,检测结果会显示在表格中。Normal 代表连接正常, Open 代表开路,并显示电缆断点处到端口的大概距离。

端口进行电缆检测时会短时间中断数据连接,所以连接网管主机的端口不能选作被测端口,否则网管主机无 法收到测试结果。

| Cable Diagnostic |        |             |                                                    |  |
|------------------|--------|-------------|----------------------------------------------------|--|
| Check            | Port   | Test Result | Cable Fault Distance                               |  |
|                  | Port 1 | -           | -                                                  |  |
|                  | Port 2 | Open        | PairA:0(M), PairB:0(M), PairC:0(M), PairD:0(M)     |  |
|                  | Port 3 | Normal      | PairA:0(M), PairB:0(M), PairC:0(M), PairD:0(M)     |  |
|                  | Port 4 | Open        | PairA:35(M), PairB:36(M), PairC:36(M), PairD:36(M) |  |

Apply 图 2-23 电缆检测

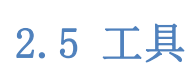

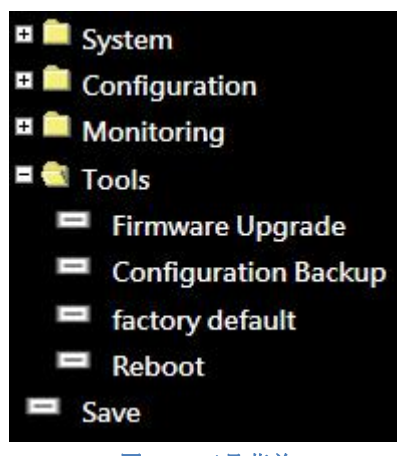

图 2-24 工具菜单

此部分用于系统维护,提供软件升级、配置导入和导出、恢复出厂默认设置、重启等功能。

### 2.5.1 软件升级

点击 Firmware Upgrade 菜单栏,系统会提示进入升级模式后,系统配置会自动保存。点击 Enter Loader Mode 按钮进入升级界面。

Firmware Upgrade Enter loader mode to upgrade firmware. After entering loader mode, configuration will be saved.

|   | Enter Loader Mode |        |  |
|---|-------------------|--------|--|
| 图 | 2-25              | 软件升级提示 |  |

系统支持 TFTP 和 HTTP 两种软件升级方式。通过 WEB 方式管理,请使用 HTTP 进行软件升级。点击左侧菜单 栏中 HTTP Firmware Upgrade 进行 HTTP 升级。

| Firmware Upgrade     HTTP Firmware Upgrade     Reboot |                                                                                |
|-------------------------------------------------------|--------------------------------------------------------------------------------|
|                                                       | Loader Mode<br>Firmware upgrade mode. Please upload your image by TFTP or HTTP |
|                                                       | 图 2-26 HTTP 软件升级 1                                                             |
| 点击 浏览 按钮选                                             | 择新版本软件,然后点击 Upgrade 开始载入软件                                                     |
| Firmware Upgrade HTTP Firmware Upgrade Reboot         |                                                                                |
|                                                       | HTTP Firmware Upgrade                                                          |
|                                                       | Browse Upgrade                                                                 |
|                                                       | 图 2-27 HTTP 软件升级 2                                                             |

软件载入完成后,请点击左侧菜单栏中 reboot 重启设备,使新版本的软件生效。

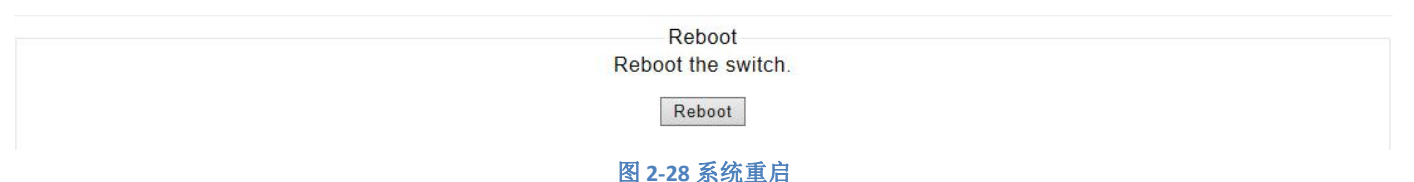

设备重启后,刷新页面,返回正常交换机管理界面,可查看升级后的版本信息。

### 2.5.2 配置导入和导出

点击 Backup 按钮,可将当前设备配置以 bin 文件形式导出到用户指定路径。

如果已有备份配置文件,可点击 浏览... 按钮选择备份的配置文件,然后点击 Restore 将配置导入到当前设备。

| HTTP Backup Configuration<br>Backup |
|-------------------------------------|
| HTTP Restore Configuration          |
| 浏览 Restore                          |
| 浏览 Restore                          |

### 图 2-29 配置导入和导出

### 2.5.3 恢复出厂默认设置

在本页面,点击Factory Default,设备将自动重启,并清除所有客户配置信息(管理 IP 地址配置信息除外),所有配置恢复到出厂默认状态。

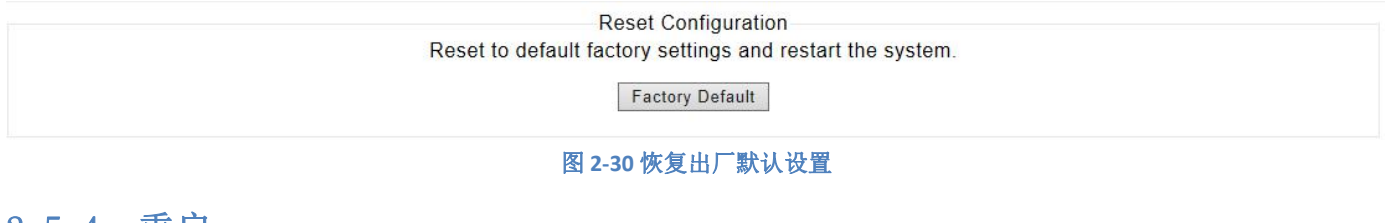

### 2.5.4 重启

在本页面,点击 Reboot 按钮重启设备。重启前,请点击 E Save 按钮保存配置,避免因设备重启造成配置丢失。

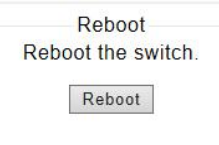

图 2-31 系统重启